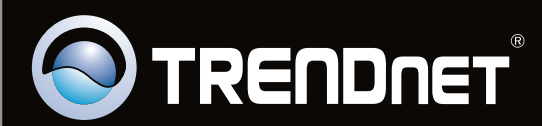

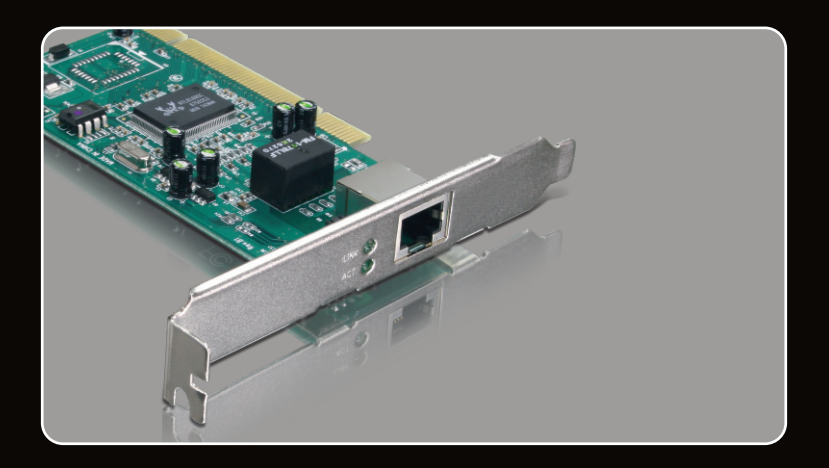

### Anleitung zur Schnellinstallation

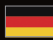

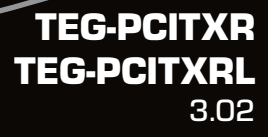

## **Table of Contents**

| Deutsch               | 1 |
|-----------------------|---|
| 1. Bevor Sie anfangen | 1 |
| 2. Installation       | 2 |
|                       |   |
| Troubleshooting       | 5 |

#### 1. Bevor Sie anfangen

DEUTSCH

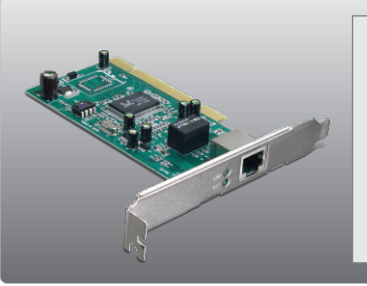

#### Packungsinhalt

- TEG-PCITXR/TEG-PCITXRL
- Treiber-CD
- Mehrsprachige Installationsanleitung

## Systemanforderungen

- · 32-Bit PCI-2.1-Steckplatz
- CD-ROM-Laufwerk
- Prozessor: 1GHz oder schneller (Windows 7) / 800MHz oder schneller (Windows Vista) / 300MHz oder schneller (Windows XP/2000/ME/98)
- Speicher: 1GB RAM oder mehr (Windows 7) / 512MB RAM oder mehr (Windows Vista) / 256MB RAM oder mehr (Windows XP/2000/ME/98)
- Windows 7(32/64-bit) / Vista(32/64-bit) / XP(32/64-bit) / 2000/ME/98
- RJ-45-Ethernetkabel

### 2. Installation

#### Hinweis:

- Informationen zur Installation der Treiber f
  ür Windows 98SE und ME finden Sie in der Bedienungsanleitung auf der Treiber-CD.
- Verbinden Sie den TEG-PCITXR/TEG-PCITXRL erst dann mit Ihrem Computer, wenn Sie dazu aufgefordert werden.

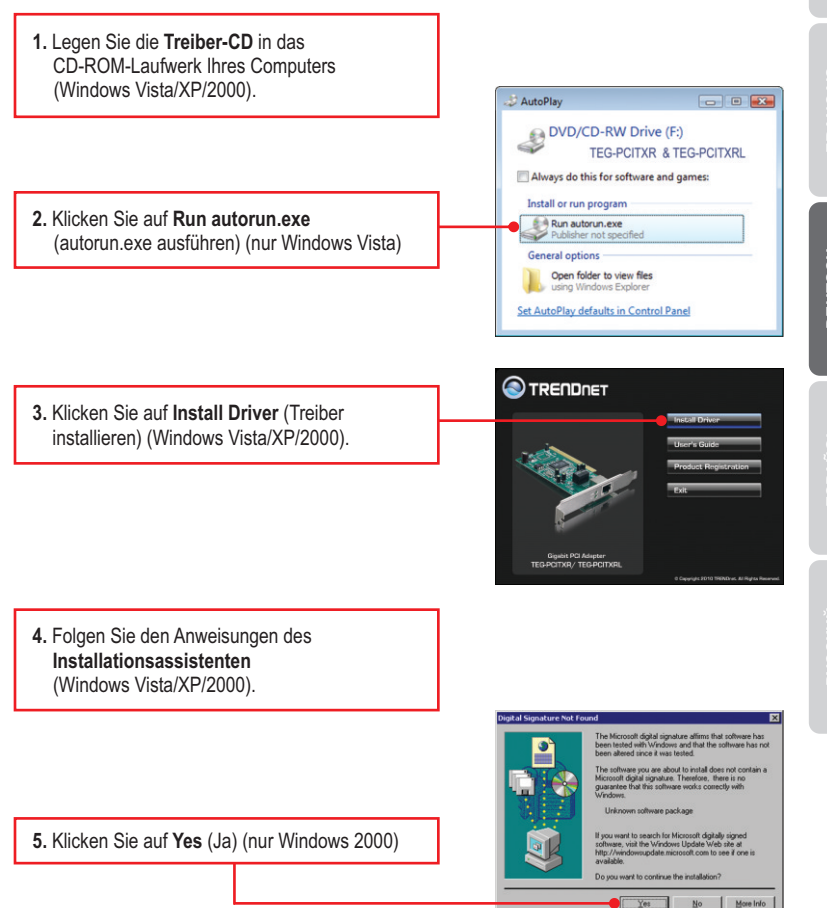

ENGLISH

DEUTSCH

- Klicken Sie dann auf Finish (Fertigstellen). (Windows Vista/XP/2000).
- 7. Fahren Sie Ihren Computer herunter und öffnen Sie das Gehäuse.
- Stecken Sie die PCI-Karte fest in einen freien PCI-Karten-Steckplatz. Schalten Sie Ihren Computer wieder ein und warten Sie, bis der Windows-Desktop erscheint.

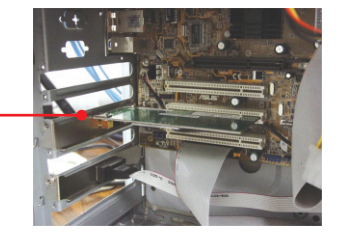

9. Die Treiber werden automatisch installiert.

10. Klicken Sie auf Yes (Ja) (nur Windows 2000).

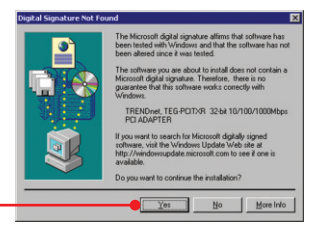

**11.** Connect a RJ-45 network cable from the computer to an available Ethernet port on your router or switch.

#### Die Konfiguration ist jetzt abgeschlossen

Weitere Informationen zu den Konfigurations- und erweiterten Einstellungen der TEG-PCITXR/TEG-PCITXRL finden Sie im Abschnitt "Problembehandlung" der Bedienungsanleitung auf der beiliegenden Dienstprogramm-CD oder auf der Website von TRENDnet unter <u>www.trendnet.com</u>.

#### **Registrieren Sie Ihr Produkt**

Nehmen Sie sich bitte einen Moment Zeit und registrieren Sie Ihr Produkt online, so dass Sie unsere umfassenden Support- und Kundendienstleistungen in Anspruch nehmen können: www.trendnet.com/register Vielen Dank für den Kauf eines TRENDnet-Produkts.

4

# 1. I inserted the Driver CD-ROM into my computer's CD-ROM drive and the installation menu does not appear automatically. What should I do?

- For Windows Vista, if the installation menu does not appear automatically, click Start, click the Start Search box, and type D:\autorun.exe where "D" in "D:\autorun.exe" is the letter assigned to your CD-ROM Drive, and then press the ENTER key on your keyboard.
- For Windows 2000/XP, if the installation menu does not appear automatically, click Start, click Run, and type D:\autorun where "D" in "D:\autorun.exe" is the letter assigned to your CD-ROM Drive, and then press the ENTER key on your keyboard.

#### 2. Windows doesn't recognize my new hardware. What should I do?

- 1. Verify that your computer meets the system requirements as specified in **Section 1**.
- 2. Access your device manager to make sure the adapter is installed properly. If you see a networking device with a yellow question mark or exclamation point, you will need to reinstall the device and/or the drivers. To access the device manager on Windows 2000/XP, right-click My Computer, click Properties, click the Hardware tab, and then click Device Manager. To access the device manager on Windows 7/Vista, right-click Computer, click Properties and then click Device Manager.
- If the device manager fails to recognize the presence of a new networking adapter, verify that the network adapter is firmly seated in the PCI slot.
- 4. Plug the adapter into another PCI slot on your computer.

# 3. Windows recognizes my new hardware, but I'm unable to connect to my network. What should I do?

- Verify that the RJ-45 Ethernet Cable is securely connected from your switch or router to your network adapter.
- Verify that the LEDs on your network card are lit. Verify that the TCP/IP settings are set to Obtain an IP address automatically (see the steps below).

#### Windows 7

1. Go into the Control Panel, click Network and Internet, click Network and Sharing Center, click Change Adapter Settings and then right-click the Local Area Connection icon and then click Properties.

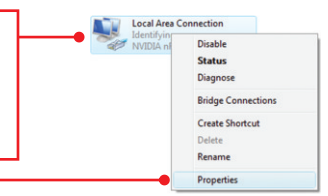

| Use the following IP address: – |  |  |
|---------------------------------|--|--|
| IP address:                     |  |  |
| S <u>u</u> bnet mask:           |  |  |
| Default gateway:                |  |  |

 Click Internet Protocol Version 4(TCP/IPv4) and then click Properties. Then click on Obtain an IP address automatically.

## Windows Vista

 Go into the Control Panel, click Network and Internet, click Network and Sharing Center, click Manage Network Connections and then right-click the Local Area Connection icon and then click Properties.

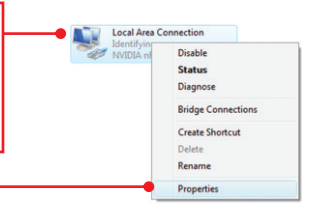

| Obtain an IP address automatically | 2 Cli |
|------------------------------------|-------|
| IP address:                        | an    |
| Sybnet mask:                       |       |
| Default gateway:                   |       |

 Click Internet Protocol Version 4(TCP/IPv4) and then click Properties. Then click on Obtain an IP address automatically.

### Windows XP/2000/2003Server

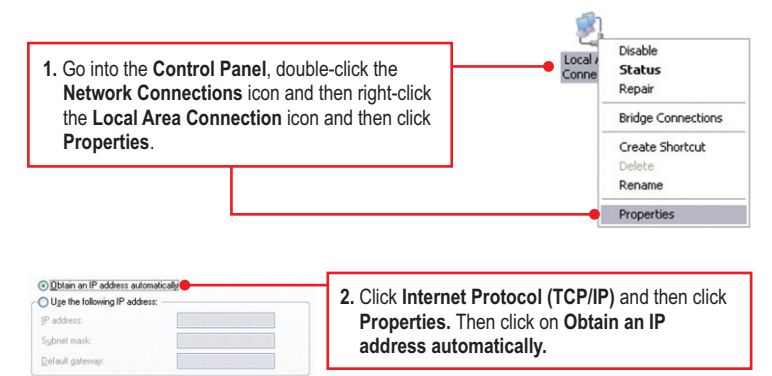

#### 4. How do I install the drivers on Windows 98 or ME?

Please refer to the User's Guide included on the Driver CD-ROM.

## 5. Why am I only getting a network connection speed of 100Mbps instead of 1000Mbps?

- 1. Check the Ethernet Cable. Make sure you are using CAT-5e or CAT-6 Ethernet Cables. Some CAT-5 cables are not rated to run in Gigabit.
- 2. Make sure you are connected to a 1000Mbps switch.

If you still encounter problems or have any questions regarding the **TEG-PCITXR\_TEG-PCITXRL**, please refer to the User's Guide included on the Driver CD-ROM or contact Trendnet's Technical Support Department.

#### Certifications

This equipment has been tested and found to comply with FCC and CE Rules. Operation is subject to the following two conditions:

(1) This device may not cause harmful interference.

(2) This device must accept any interference received. Including interference that may cause undesired operation.

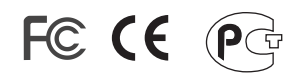

Waste electrical and electronic products must not be disposed of with household waste. Please recycle where facilities exist. Check with you Local Authority or Retailer for recycling advice.

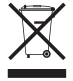

NOTE: THE MANUFACTURER IS NOT RESPONSIBLE FOR ANY RADIO OR TV INTERFERENCE CAUSED BY UNAUTHORIZED MODIFICATIONS TO THIS EQUIPMENT. SUCH MODIFICATIONS COULD VOID THE USER'S AUTHORITY TO OPERATE THE EQUIPMENT.

#### **ADVERTENCIA**

En todos nuestros equipos se mencionan claramente las características del adaptador de alimentacón necesario para su funcionamiento. El uso de un adaptador distinto al mencionado puede producir daños fisicos y/o daños al equipo conectado. El adaptador de alimentación debe operar con voltaje y frecuencia de la energia electrica domiciliaria existente en el pais o zona de instalación.

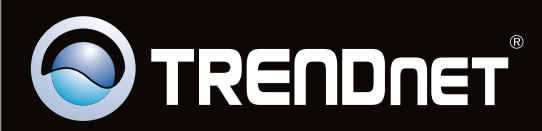

## **Product Warranty Registration**

Please take a moment to register your product online. Go to TRENDnet's website at http://www.trendnet.com/register

Copyright ©2010. All Rights Reserved. TRENDnet.